ļ

ļ

#\$%&'!()!\*&'%\$+&,!-./!0'101,-2!0-,,&,!-2!3-2+/-%1.,4!+.+%+-%1'!1'!()!,&2&\*%,!%5&!6788-'9:67;8+% ,&\*%+1.!-./!\*2+\*<,!=67;8+%\$1'!>&3+&?@!;7%%1.!-%%5&!;1%%18!1\$!%5&!0-A&B!

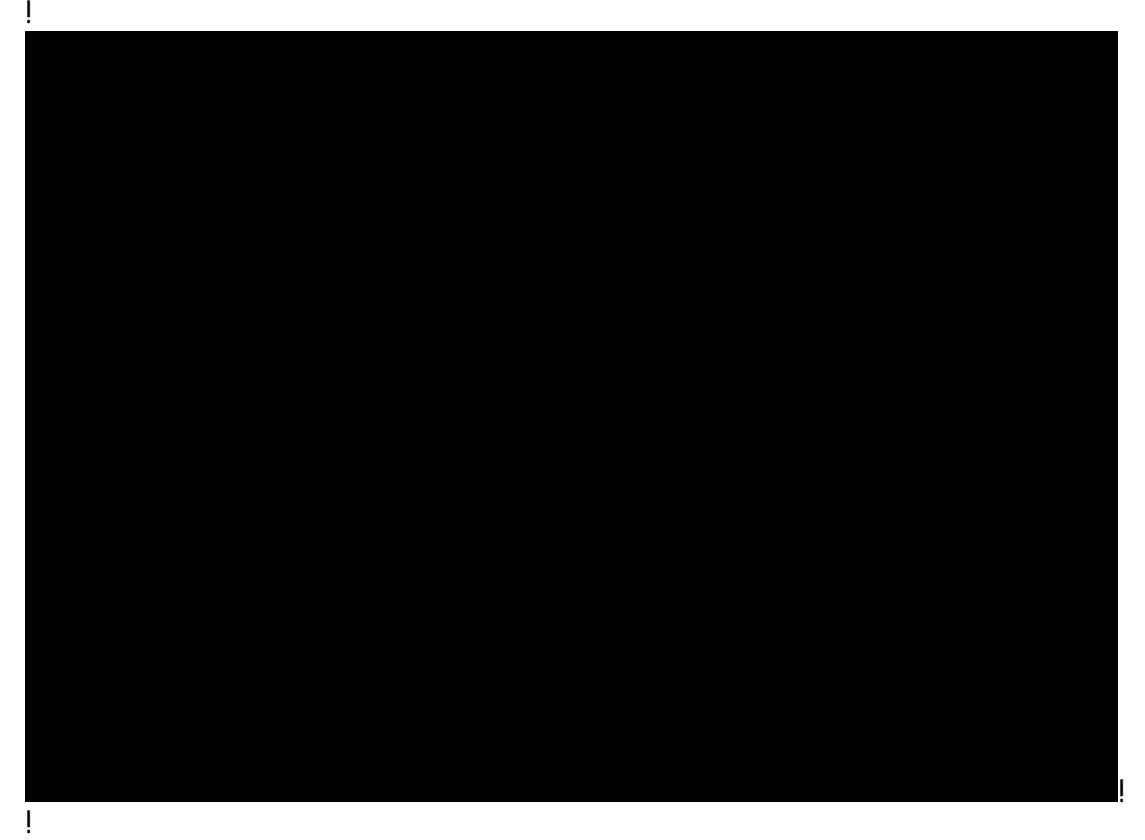

C1!3+&?!%5&!-00'13-2!,%10,4!,&2&\*%=D+&?!>17%&!E1A@!2+.<B!

!C5&!>17&!E1A!?+22!10&. !+. !-!O1OF7O!?+. /1?B!#%-. 9!%+8&4!; &\$1'&!1'!-\$&'!917! ,7; 8+%\$1'!'&3+&?4!917!8-9!3+&?!%5&!-00'13-2!-\*%+1.,!%-<&.!G?5&'&!+%5-,!; &&. H4!-\*%+1.,! 0&. /+. A!G?5&'&!+%+,!?-+%. AH4!-. /!\$7%7'&!-\*%+1.,!G?5&'&!+%?+22!A1H8! !

| awe [11] Actions Tak | arwawaanaa ahaa | M          |
|----------------------|-----------------|------------|
| ding Action Requests | ▶ show          | Pen        |
| show from the        | Manager Second  | New JORRES |
| !<br>!               |                 | ļ          |

ļ

C5&!-00'13&', !-%%5&!. &J%-00'13-2!, %10!?+22!'&\*&+3&!-. !&8-+2!?+%5!%5&!, 7; K&\*%2+. &!=#\*%+1. !E+, % >&8+. /&'@!-. /!%&J%, +8+2-'!%1!%5+, L!

ļ

- ļ
- RH #\$%&'!'&3+&?+. A!-,!. &&/&/!1. !%5&!6788-'9!0-A&4!,\*'122!%1!%5&!8&. 7!-%%5&!; 1%%18!1\$! %5&!0-A&B!

ļ

- ! • 6&2&\*%=#00'13&@!%1!813&!%5&!0'101,-2!\$1'?-'/!%1!%5&!. &J%-00'13&'!
- ļ
- )\$!'&3+,+1.,!-'&!.&\*&,,-'94!,&2&\*%=>&%7'.@!%1!,&./!%5&!0'101,-2!;-\*<!